# 2016년도 요양기관 개인정보보호 자가점검 서비스

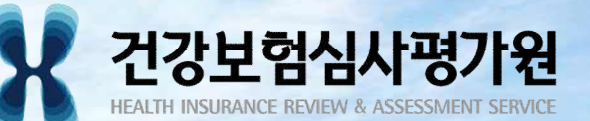

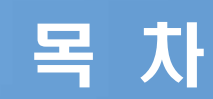

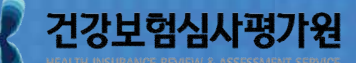

# 1. 개요

# 2. 2016년도 자가점검 서비스 사용법 3. 자가점검 주요항목 안내

건강하고 안전한 의료문화를 열어가는 국민의료평가기관

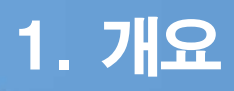

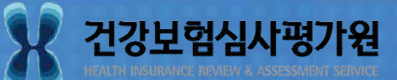

| 자가점검 서비                                                                                                    | 스 개요                                                                                                    |  |  |  |  |  |
|----------------------------------------------------------------------------------------------------|----------------------------------------------------------------------------------------------------|--|--|--|--|--|
| • 자가점검 서비스                                                                                                    | <ul> <li>취지</li> <li>-요양기관 스스로 개인정보보호법 규정을 이해하고 준수할 수 있도록 하면서 각 기관의 개인정보 관리실태를 자율적으로 파악하여 미비한 사항은 스스로 보완하는 용도</li> <li>※ 개인정보보호법에 의한 행정자치부의 현장점검 및 행정처분에 영향을 주는 법적 효력 無</li> <li>서비스</li> <li>-현장점검으로 인한 요양기관의 피해를 최소화하기 위해 심평원과 의약5단체의 협업을 통해 만들어진 서비스로, 각 요양기관의 개인정보 관리실태를 자율적으로 파악하여 미비한 사항 을 자체 보완할 수 있도록 도움을 주는 서비스</li> </ul> |  |  |  |  |  |
| <ul> <li>자가점검 서비스 안내</li> <li>대상: 전체 요양기관(보건기관 제외)</li> <li>신청방법: 요양기관별 온라인 신청</li> <li>신청기간: 6.1 ~ 7.29</li> <li>자가점검 기간: 6.1 ~ 9.30 마감 (별도의 수정보완 기간 없음)</li> <li>자가점검결과 조회 서비스 제공예정 (결과분석 후 11월 말 제공)</li> </ul> |                                                                                                    |  |  |  |  |  |
|                                                                                                    | 2016년도                                                                                                    |  |  |  |  |  |
| 신청(2개월)<br>'16, 6월 ~ 7월                                                                                                    | 자가점검(4개월) 결과분석 및 피드백(2개월)<br>'16, 6월 ~ 9월 말 '16, 10월 ~ 11월                                                                                                    |  |  |  |  |  |

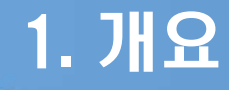

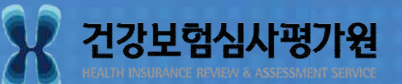

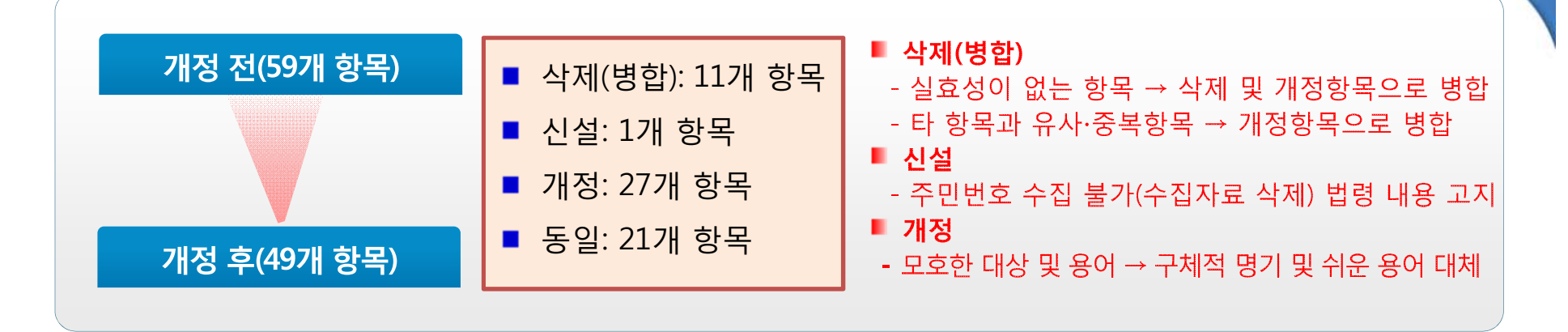

#### 주요 변경사항

| 1.6.1 최소 개인정보(필수정보)와 그 외의 개인정보<br>(성택정보)를 구분 하여 동의를 받고 있는가?                        | 1.6.1 (삭제) <2016.04> 1.1.1 항목에 병합(분리 동의 내용 보완)                                        |
|------------------------------------------------------------------------------------|---------------------------------------------------------------------------------------|
| (년덕경포)을 부분 이어 공격을 얻고 ᆻ인가?<br>1.6.2 만14세 미만 아동의 개인정보를 수집하는 경우 법정대리인의<br>동의를 받고 있는가? | 1.6.2 (삭제) <2016.04> 실효성 없음                                                           |
| 1.1.1 온·오프라인 회원 가입 시 동의는 받고 있는가?                                                   | 1.1.1 (개정) <u>진료목적 외로 서면가입(오프라인) ·온라인</u> (홈페이지 등)<br><u>을 통한</u> 회원 가입 시 동의는 받고 있는가? |
| 1.3.2 <u>법률에 정하거나 동의를 받지 아니하고</u> 제 3자에게 개인정보 제공                                   | 1.3.2 (개정) <u>정보주체(환자)에게 동의를 받은 경우라도</u> 제3자에게 개인                                     |
| 및 목적 외 이용 시 정보주체에게 사실을 통보하고 있는가?                                                   | 정보 제공 및 목적 외 이용 시 정보주체 <u>(환자)</u> 에게 사실을 통보                                          |
|                                                                                    | 하고 있는가?                                                                               |
| 3.2.1 시스템에 대한 접근권한을 필요 최소한의 범위로 업무 담당자에                                            | 3.2.1 (개정) <u>개인정보처리</u> 시스템 <u>(전자차트, 청구S/W 등)</u> 에 대한 접근                           |
| 따라 차등 부여 하였는가?                                                                     | 권한을 최소한의 범위로 업무담당자에 따라 <u>(1인 1계정)</u> 차등 부여                                          |
|                                                                                    | 하였는가?                                                                                 |

#### 건강하고 안전한 의료문화를 열어가는 국민의료평가기관

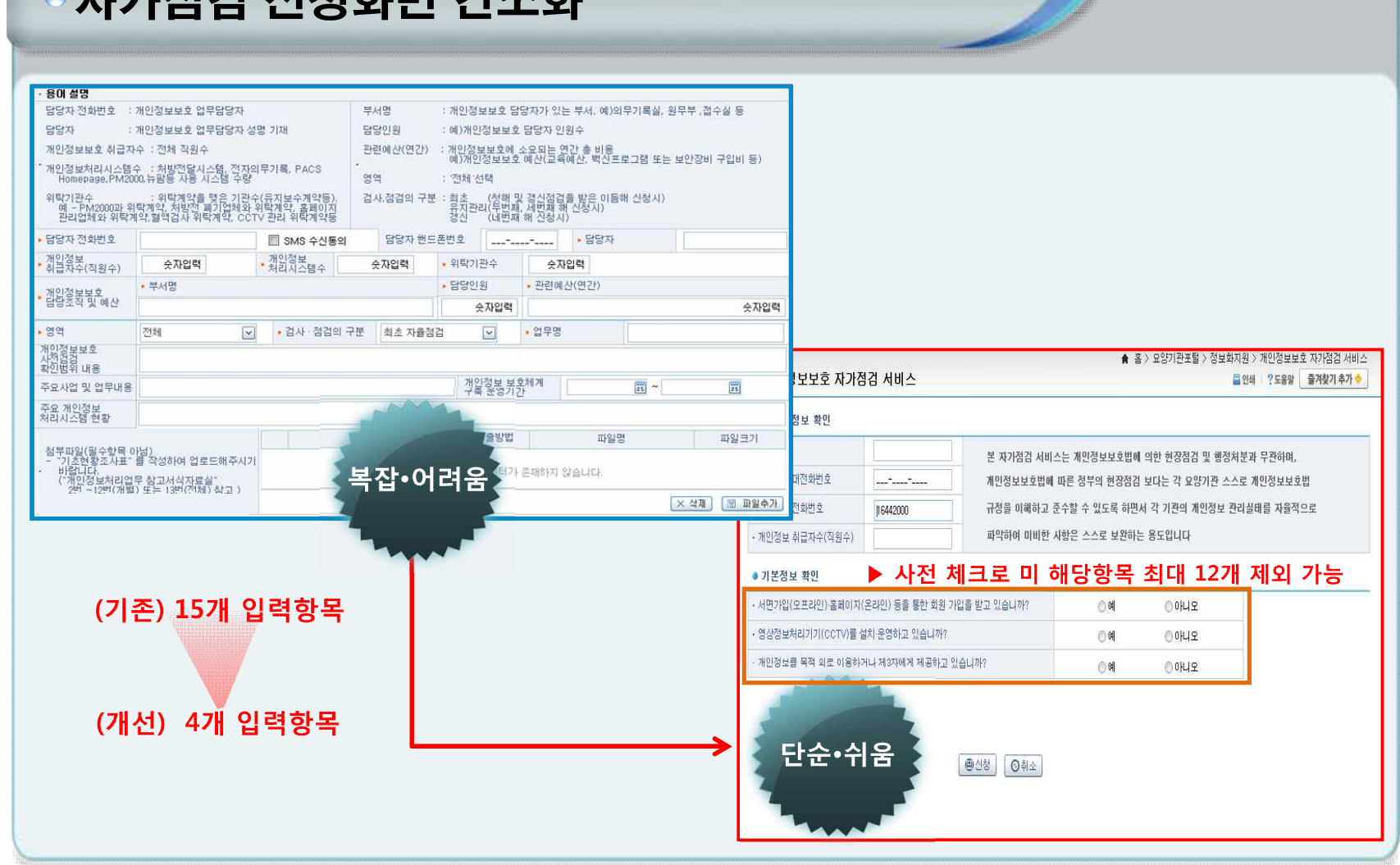

• 자가점검 신청화면 간소화

1. 개요

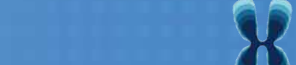

#### 건강보험심사평가원

5

# 1. 개요

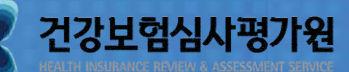

#### ○ (개선) 자가점검 화면

- (중점사항) 시스템 접근성 및 편리성 향상을 통한 사용자 편의성 제고
- 접근 메뉴 조정(상위) 및 화면구성 변경
- 점검항목의 직관성 및 가독성 제고
- 점검방법의 단순 명료화 및 편의 기능 추가

|             | 倉 홈 > 요양기관포털                                                                                                    | > 정보화지원 > 개인정보보호 자가점검 서비스 > 자가점검 신청 및 시작                      |                                    |
|-------------|----------------------------------------------------------------------------------------------------|---------------------------------------------------------------|------------------------------------|
| 자가점검 신청     | ! 및 시작                                                                                                    | 트 인쇄       ? 도움말       즐겨찾기 추가 ◆         (       응 목록       ( | ■ 항목별 개별 점검 ■ 해다여부 파다기즈 추가         |
| 1.1.1 진료(조제 | ·복약)목적 외로 서면가입(오프라인)·홈페이지 (온라인) 등<br>※ 서며 및 호페이지 등을 통하 하위기의/개이저비스지)을 하지 않는 겨운                                                                                                    | 을 통한 회원 가입 시 동의는 받고 있는가?<br>해더 어르                             | - 애강여구 한한기꾼 구기                     |
| • 판단기준      | ~ 시간 옷 들레이시 승을 운전 작전 110 (12) 오루 12) 위에 상당 3 가<br>- 의료법 시행규칙 제 14조(진료기록부 등의 기재사항) 및 약사법 30조(조<br>인정보(성명, 주민번호, 전화번호, 주소)는 동의 받지 않아도 됨                                                                                | 에 8 값님<br>제기록부)에 의해 진료(조제·복약)목적으로 수집하는 최소한의 개                 | ■ 점검기준 추가                          |
| · 점검기준      | ※ 필수항목(4개)를 정보주체(환자)에게 고지하고 동의를 받아야 한다.<br>① 개인정보의 수집/이용 목적<br>② 수집하려는 개인정보의 항목<br>③ 개인정보의 보유 및 이용기간<br>④ 동의를 거부할 권리가 있다는 사실 및 동의 거부에 따른 불이익이 있는                                                                     | 경우에는 그 불이익의 내용                                                | ■ 증빙자료 보유여부 선택                     |
| 증빙자료 보유여부   | ◎ 보유 ◎ 미보유                                                                                                    | ▶ 증빙자료 서식 및 예시 파일 다운로드 다운로드 총 : 0 개                           | ■ 점검결과 선택 간소화                      |
| 점검결과        | ◎ 양호 ◎ 개선필요 ◎ 취약 ◎ 해당없음                                                                                                    | ▶ 점검결과 선택방법                                                   |                                    |
| • 증빙자료      | 회원가입신청서(고지내용 ①~④ 포함된 서면 또는 홈페이지 등의 회원가<br>입신청서)                                                                                                    | ① (양호) 점검기준 준수 《<br>② (개선필요) 점검기준 준수 미흡<br>③ (취약) 점검기준 미준수    | 항목별 증빙자료 명확히 제시                    |
| ▶ 벌금·과태료    | 3천만 원 이하 과태료                                                                                                    | ④ (해당없음) 진료(조제)목적외 회원가입을 하지 않음(개인 정보 수집을 안 함)                 | ■ 지식/에지 나눈도느 기능제공                  |
| • 관련근거      | 의료법 제 15조(개인정보의 수집·이용)                                                                                                    | I                                                             |                                    |
| • 세부내역      | [설명] 서면(오프라인) 또는 홈페이지(온라인)등을 통해 정보주체(환자<br>담당자)는 필수항목 4가지를 정보주체(환자)에게 고지하고 동의를 받아이<br>- 회원가입이 필요한 홈페이지를 운영하거나, 별도의 서비스(홍보, 미<br>[참고] 최소 개인정보(필수정보)와 그 외의 개인정보(선택정보 : 홍보,<br>있도록 알리고 회원가입 신청 서식에 개인정보 수집·이용에 관한 명시적 4 | ■ 세부내역 설명 보완<br>(예시, 사례, 쉬운용어 등 제<br>■ 부가 정보 작성 입력 삭제         |                                    |
|             |                                                                                                    |                                                               | 증빙자료 첨부파일 등록 삭제<br>(요양기관별 보유중심 전환) |

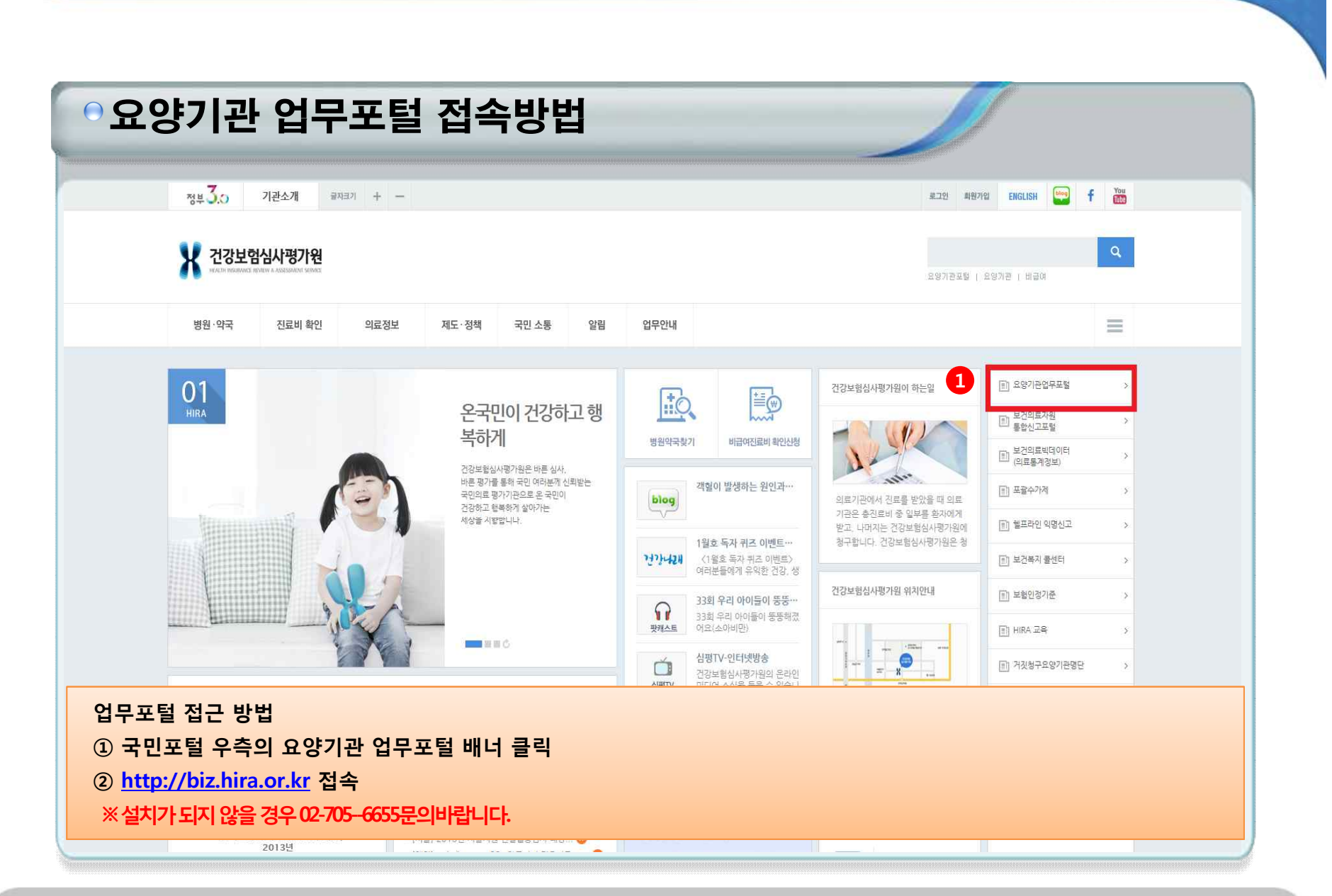

7

#### 개인정보보호 자가점검 서비스 접속방법 안내 MAP서비스 · 로그아웃 마이페이지 공인언중센터 건강보험심사평가원 고객센터 요양기관 업무포털 서비스 Q 검색어를 입력해주세요 정보화지원 🍲 즐겨찾기 심사정보 신청 및 자료제출 진료비청구 평가 자동차보 1 U 업무안내 GUIDE 💿 미니 홈페이지 제공 서비스 절차 안내 STEP 01 요양기관의 일반사항, 인력, 시설, 장비 2 🧕 개인정보보호 자가점검 서비스 STEP • 자가점검 신청 및 시작 현황신고 "신청 및 자료제출 진행과정"에 모든 신청 메 요양기관 홈페이지 노출진단 서비스 + • 자가점검 참고자료실 1 현황신고 요양기관 회원 공인인증서 이용 안 보건의료자원통합신고포털 O SCSS(현장방문) + JO 신규 오픈 운영! 2 신청 및 자료제출 ○ 기타 상세정보 신고 + 2016.01.04 부터 요양기관업무포털의 등록된 내용은 진료비 청구 요양기관 업무포털의 일부 서비스가 모두 "보건의료자원통합신고포털"로 홍길동 "보건의료자원통합신고포털 이관되며, 요양기관 회원분들께서는 🙆 진행과정 확인 (http://www.hurb.or.kr)"呈 추가 회원가입 등의 절차 없이. 로그아웃 🔐 마이페이지 이관되어 통합 운영됨을 현재 사용하고 있는 공인인증서를 (접수후)청구오류 수정보완 알려드립니다. 이용하여 이관된 서비스를 이용하실 수 있습니다. ③ 급여기준 평가알림방 (6) 재심 & 이의신청 & 환수 & 정산 > 자료실 > 정보방 종가 보건의료자원통합신고포털 바로가기 진료비청구 지표연동 요양기관 평가 결과조회 DUR 정보 요양기관 100 정보화교육 포털서비스 자율개선제 0000 추천컨텐츠 비로기기 > 「川星フリフト (비로기기) 비로가기 HI-F-7171 > 공지사항 보도자료 심사알림방 자동차알림 더보기ㆍ 6 월 자주찾는 메뉴 TOP5 👩 신사지해과전조회 이미6년 대그지의 서변지조사 // 대사하모 아 ① '정보화지원' 메뉴 ② '개인정보보호 자가점검 서비스' 메뉴 →자가점검 신청 및 시작 \_ 117 -The summer .

건강하고 안전한 의료문화를 열어가는 국민의료평가기관

| ·가점검 신청 및 시작<br>검면도 전체 ···································                                                                                                    |                                                   | 특인쇄 (?도움말 즐거찾)<br>(이 이 이 이 이 이 이 이 이 이 이 이 이 이 이 이 이 이 이 | 조회                                                                                                    |                                                                     |                                                                               |
|----------------------------------------------------------------------------------------------------|---------------------------------------------------|----------------------------------------------------------|----------------------------------------------------------------------------------------------------|---------------------------------------------------------------------|-------------------------------------------------------------------------------|
| 학내역 2016년 교육자료 사용안내 동영상 Q&A<br>신청일자 접수번호                                                                                                    | 1<br>자가점검 신청서 작<br>점검 <sup>권</sup> 도              | 2<br>또 자가점검 시비스 시작 2015년 정검<br>자가점검환료 4                  | 내역보기<br>자 처리상태                                                                                                    | 양호건수                                                                | 수정건수                                                                          |
| 재안정보보호 자가정경 서비스<br>(제안정보보호 지가정경 서비스<br>(제안정보보호법 제15조, 제24조해 역한 수집 이용해 등의)<br>우리용은 고객님의 제안정보를 아래와 같이 처리함을 알려드립니다.<br>1. 해안정보의 수집 이용 목적<br>* 차려결과 안내, 문자에시지 발송 등의 정보제공을 위한 연락처 파보<br>2. 수집하려는 개안정보의 앞역<br>(관약) 취재진화번호<br>3. 해안정보의 보유 및 이용 기간<br>* 서비스 이용 해소 사까지<br>4. 등의를 거부할 권리가 있으며, 등의 거부에 따라 "해안정보보호 지가정감서비스"를 제공받지 못합니다.<br>면은 제안정보보호법에 따라 위 격호 사항을 고지 받고 제안정보처리에 등의합니다.<br>자가점검 신청서 작성 전<br>(1) 2016년 자가점검신청서 작성<br>2) 2015년 점검내역보기 | ■ 한테 25.88 ●개보기 추가 ◆       ■ 개인정보수집·이용 등의합   ● 가용 | 愛 테이터가 존재하지 않습니다.                                        | ·정경처수 2015 ·제출일자 2015-06-01 (2) ~ 2016-06-03 (2)<br>조회를 하신후 지가경건항목에 작성이 보이시면 클릭 후 지가정<br>) 조희내역<br>접수말자 접수번호 전원 시스템명 점감 (32)<br>지수 시스템명 점감 (32)<br>015-10-21 201501 (2)체 보기 | 김용 하세요.           2015년 교육자료 다운로드           이행점검           월 결과 결정일 | Q 조회           자료검검신청서 작성           일자         처리상태           자가점검관로(신청서수청가능) |

건강하고 안전한 의료문화를 열어가는 국민의료평가기관

건강하고 안전한 의료문화를 열어가는 국민의료평가기관

2. 2016년도 자가점검 서비스 사용법

| 개인정 | ★ 홈 > 요양기관포털 > 정보화지원 > 개인정보보호 자가점검 서비<br>보보호 자가점검 서비스           ■ 안쇄         ?도움말         즐겨찾기 추가                                                                                                    |
|-----|----------------------------------------------------------------------------------------------------|
| i   | <개인정보보호법 제15조, 제24조에 의한 수집·이용에 동의><br>우리원은 고객님의 개인정보를 아래와 같이 처리함을 알려드립니다.                                                                                                    |
|     | 1. 개인정보의 수집·이용 목적                                                                                                    |
|     | * 처리결과 안내, 문자메시지 발송 동의 정보제공을 위한 연락처 확보<br>************************************                                                                                                    |
|     | 2. 수십하려는 개인성보의 항목<br>[핔수] 이루                                                                                                    |
|     | [선택] 휴대전화번호                                                                                                    |
|     | 3. 개인정보의 보유 및 이용 기간                                                                                                    |
|     | ▶ 서비스 이용 취소 시까지<br>▲ 도이를 고부한 관리된 이야만, 도이 고부에 따라 "케이저나나용 고리적거나마 ▲"를 제공받고 모한다.                                                                                                    |
|     | 9. 중의를 가구할 전다가 있으며, 중의 가구께 따다 개인정보보호 사가점점적미간 할 제중인지 숫입니다.<br>보이오 개인적다 다층버에 따라 안 간층 대하운 고자 바고 개인적다 천리에 돌인하니다.                                                                                                   |
|     | 는 그는 개관 8 또 또 집에 따라 뒤 두도 사항을 도시 듣고 개관 8 또 지나에 8 취합니다.<br>1 🗐 개인정보수집·이용 동의함                                                                                                    |
|     |                                                                                                    |
|     | <ul> <li>3. 개인정보의 보유 및 이용 기간</li> <li>* 서비스 이용 취소 시까지</li> <li>4. 동의를 거부할 권리가 있으며, 동의 거부에 따라 "개인정보보호 자가점검서비스"를 제공받지 못합니다.</li> <li>본인은 개인정보보호법에 따라 위 각호 사항을 고지 받고 개인정보 처리에 동의합니다.</li> </ul> 1 □ 개인정보수집·이용 동의할 |
|     | 돈안든 개인영보보오밥에 따라 뒤 적호 사항들 고시 받고 개인정보 저리에 동의합니다.                                                                                                    |
|     |                                                                                                    |
|     | 본인은 개인정보보호법에 따라 위 각호 사항을 고지 받고 개인정보 처리에 동의합니다. 1 🔲 개인정보수집 이용 동의할                                                                                                    |
|     | 1 Ⅲ 개인정보수집·이용 동의함                                                                                                    |
|     |                                                                                                    |
|     |                                                                                                    |

| 개인정보보호 자가점검 서비스            |                                                      | ♠ 홑                                                     | 5 〉 요양기관포털 〉 정 5                                     | 변화지원 > 개인정보보호 자가점검 서비스                      |
|----------------------------|------------------------------------------------------|---------------------------------------------------------|------------------------------------------------------|---------------------------------------------|
| 감당자 정보 확인                  |                                                      |                                                         |                                                      |                                             |
| ·당자 휴대전화번호                 | 본 자가점검 서비스<br>개민정보보호법에 대<br>규정을 이해하고 준<br>파악하며 미비한 시 | 는 개인정보보호법에<br>파른 정부의 현장점검<br>수할 수 있도록 하면<br>항은 스스로 보완하는 | 의한 현장점검 및 행<br>보다는 각 요양기관<br>서 각 기관의 개인정도<br>= 용도입니다 | 정처분과 무관하며,<br>스스로 개인정보보호법<br>1. 관리실태를 자율적으로 |
| 기본정보 확인                    |                                                      | ▶ 사전 체크로 미                                              | 해당항목 최대 1                                            | 2개 제외 가능                                    |
| 면가입(오프라인) 홈페이지(온라인) 등을 통한  | 회원 가입을 받고 있습니까?                                      | () ଜା                                                   | ⓒ아니오                                                 |                                             |
| 상정보처리기기(CCTV)를 설치·운영하고 있습니 | 4 <b>7</b> 17                                        | <b>୍ର</b> ଖ                                             | 이미지                                                  |                                             |
| 인정보를 목적 외로 이용하거나 제3자에게 제공  | 하고 있습니까?                                             | <b>େ</b> ଜା                                             | () 아니오                                               |                                             |
|                            | 3 ●신청                                                |                                                         |                                                      |                                             |
| ) 요양기관의 담당자 정보를 입력         |                                                      |                                                         |                                                      |                                             |
|                            |                                                      |                                                         |                                                      |                                             |

건강하고 안전한 의료문화를 열어가는 국민의료평가기관

건강하고 안전한 의료문화를 열어가는 국민의료평가기관

1 자가점검신청서 작성 → 자가점검 신청서 변경
 2 자가점검 서비스 시작 활성화

2. 2016년도 자가점검 서비스 사용법

| · 자기                                                                                                    | 가점경                                                                                                    | 겈 서                                                            | 비스            | : 신청                                 | 형 및 시적                              | 작 – 신청서작                                              | 성후   |      |      |
|----------------------------------------------------------------------------------------------------|----------------------------------------------------------------------------------------------------|----------------------------------------------------------------|---------------|--------------------------------------|-------------------------------------|-------------------------------------------------------|------|------|------|
| 🛃 자가점검 신                                                                                                    | 청 및 시작                                                                                                    |                                                                |               | ♠ 홈〉묘일                               | [기관포털 > 정보화지원 > 개인정보                | 보호 자가점검 서비스 > 자가점검 신청 및 시작<br>로 인쇄 + ?도움말 _ 즐겨찾기 추가 🔶 |      |      |      |
| ·점검면도 2016<br>이 조회내역                                                                                            | 2016년 교육자                                                                                                    | 료 사용인                                                          | 내 동영상         | Q&A                                  | 1<br>자가점검 신청서 변경 자                  | Q 조회<br>1점검 서비스 시작 2015년 점검내역보기                       |      |      |      |
| 신청                                                                                                    | 일자                                                                                                    |                                                                | 접수번호          |                                      | 점검( 도                               | 자가점검완료일자                                              | 처리상태 | 양호건수 | 수정건수 |
| 2016-                                                                                                    | 03-31                                                                                                    |                                                                | 6011000012    |                                      | 2016                                |                                                       |      | 3    | 0    |
| <ul> <li>금당자 정보 적인</li> <li>담당자</li> <li>· 담당자 휴대전화번호</li> <li>· 묘양기관 전화번호</li> <li>· 개인정보 취급자수(직원수)</li> </ul> | 담당자 정보 확인         홍길동         본 자가정감 서비스는 개인정보보호법에 여한 한경점감 및 해정처분과 무관하며,           감각자 휴대전화반호         101-123-1234         개인정보보호법에 따른 정부의 현장점점 보다는 각 요양기관 스스로 개인정보보호법           감각자 휴대전화반호         1644000         규정품 미해하고 준수할 수 있도록 하면서 각 가관의 개인정보 관리실례를 저율적으로           개인정보 취료가수(재원수)         5         파악하여 미비한 사항은 스스로 보관하는 용도입니다 |                                                                |               |                                      | 분과 무전하며,<br>로 게인정보보호법<br>리실배를 자율적으로 |                                                       |      |      |      |
| 기본정보 확인                                                                                                    |                                                                                                    |                                                                | 10.00         | 80-1403 V38                          |                                     |                                                       |      |      |      |
| <ul> <li>서면가입(오프라민)홈페이지</li> <li>영상정보처리기기(CCTV)를</li> </ul>                                                     | (온라인) 등을 통한 회원 가<br>섬치 우영하고 있습니까?                                                                                                    | 입을 받고 있습니까?                                                    | ିଖ<br>୦.ଖ     | <ul> <li>아니오</li> <li>아니오</li> </ul> | -                                   |                                                       |      |      |      |
| • 개인정보를 목적 외로 이용하                                                                                               | 는 이 전 이 가고 있습니다.<br>아거나 제3자에게 제공하고 있                                                                                                    | (습니까?                                                          | <b>0</b> 0    | 0 아니오<br>() 아니오                      | -                                   |                                                       |      |      |      |
| · 제30- 란?<br>▶ 정보주체(환                                                                                           | 자) 또는 그의 법정대리인으                                                                                                    | 로부터 개인정보를 수집 보위<br>•••변경 · · · · · · · · · · · · · · · · · · · | 8한 해당 기관을 제외한 | 모든 자(수탁자는 제외)                        |                                     |                                                       |      |      |      |
| 지기저기                                                                                                    | 거시처                                                                                                    | 니 자서 경                                                         | 5             |                                      |                                     |                                                       |      |      |      |

#### ●자가점검 메인화면(진행상태) 回湖雪 2 정검결과 3 증빙자료 보유여부4 정검상태5 페이지바로가기 1 자가점검내용 순번 바로가기 1.1.1 진료(조제 복약)목적 외로 서면가입(오프라인) 홈페이지 (온라인) 등을 통한 회원 가입 시 동의 1.1.2 각종 게시판, 기타 개인정보 수집 시 동의는 받고 있는가? 바로가기 2 1.2.1 목적에 필요한 최소한의 개인정보 수집하고 있는가? 바로가기 3 4 1.2.2 최소한 정보 외의 개인정보 수집에 대한 미 동의를 이유로 재화 또는 서비스 제공 거부 하고 있는 바로가기 5 1.3.1 제3자에게 개인정보 제공 및 목적 외 이용 시 정보주체(환자)의 별도 동의는 받고 있는가? 양호 보유 양호 바로가기 1.3.2 정보주체(환자)에게 동의를 받은 경우라도 제3자에게 개인정보 제공 및 목적 외 이용 시 정보주 개선필요 미보유 수정 바로가기 6 1.4.1 개인정보를 목적 외로 이용하거나 제 3자에게 제공하는 경우, 해당 내용을 기록하고 관리하는가 개선필요 미보유 수정 바로가기 7 1.4.2 제3자에게 개인정보 제공 시 제공 목적범위 내 이용, 안전조치 실시, 목적달성 후 파기 등을 요청 개선필요 미보유 수적 田星フロ 8 수정 바로기기 1.5.1 진료목적으로 수집한 진료정보 보유기간 경과, 처리목적(제공받는 경우 제공받는 목적) 달성 후 개선필요 미보유 9 수정 1.5.2 개인정보 파기 시 복구 또는 재생되지 않도록 조치하고 있는가? 개선필요 해당없음 바로가기 10 해당없음 바로가기 11 1.5.3 임시파일 및 출력자료 동은 목적달성 후 즉시 파기 하고 있는가? 12 1.5.4 타 법령에 따라 보존하는 경우 개인정보를 별도로 분리보관하고 있는가? 바로가기 ATLENT U SECTION ATLEND ① 자가점검 내용: 점검해야 할 항목 ② 점검결과: 요양기관에서 선택한 점검결과 ③ 증빙자료 보유여부: 요양기관에서 선택한 증빙자료 보유여부 ④ 점검상태: 이행여부와 증빙자료 여부를 판독하여 양호·수정 안내 ※ 양호 → 해당 항목 수정 불필요 수정 → 해당 항목 수정 ⑤ 페이지 바로가기: 자가점검 진행화면으로 이동

건강하고 안전한 의료문화를 열어가는 국민의료평가기관

| 다니저거 시호               | 비미니자                                                                                                    |                                                                                                    | ♠ 홈 > 요양기관포털   | > 정보화지원 > 개인정보보호 자가점검 &                                  | 네비스 > 자가점검 신청 및 시작 |  |  |
|-----------------------|----------------------------------------------------------------------------------------------------|----------------------------------------------------------------------------------------------------|----------------|----------------------------------------------------------|--------------------|--|--|
| - 사기심김 신성             | 물 및 지역                                                                                                    |                                                                                                    |                | - 인쇄                                                     | ?도움발 물거엊기 추가 💎     |  |  |
| 1.5.2 개인정보            | 파기 시 복구 또                                                                                                    | 는 재생되지 않도록 조                                                                                                    | 치하고 있는가?       |                                                          | 음목록 환자장            |  |  |
| ▶ 판단기준                | ※ 의료법 시행규칙 제15조(진료에 관한 기록의 보존)에서 정한 보존기간이 경과했는지의 여부(환자명부 : 5년, 진료기록부 : 10년, 처방전 : 2<br>년, 수술기록 : 10년, 검사소견기록 : 5년, 방사선 사진 및 그 소견서 : 5년, 간호기록부 : 5년, 조산기록부 : 5년, 진단서 등의 부본 : 3년)<br>※ 다만, 계속적인 진료를 위하며 필요한 경우에는 1회에 한정하여 연장하여 보존가능 |                                                                                                    |                |                                                          |                    |  |  |
| • 점검기준                | 1. 개인정보의 파기<br>2. 파기 결과 증빙사                                                                                                    | 시 복원 불가능한 방법으로<br>1류 보관                                                                                                    | 파기             |                                                          |                    |  |  |
| 중빙자료 보유여부             | ⊘ 보유                                                                                                    | ● 미보유                                                                                                    |                | <ul> <li>증빙자료 서식 및 예시 파일 다운로드</li> </ul>                 | 다운로드 총 : 0 개       |  |  |
| 점검결과                  | ⊘양호                                                                                                    | ◎개선필요 ◎취약                                                                                                    | ◎ 해당없음         | • 점검결과 선택방법                                              |                    |  |  |
| 중빙자료                  | ※ 동 항목은 별도의<br>검결과를 양호로 선                                                                                                    | 의 증빙자료가 없어도 점검기<br>1택하실 수 있습니다.                                                                                                    | Ⅰ준을 만족하는 경우에 점 | ① (양호) 점검기준 준수<br>② (개선필요) 점검기준 준수 미흡<br>③ (취약) 점검기준 미준수 |                    |  |  |
| ▶ 벌금·과태료              | 3천만원 이하 과태                                                                                                    | 료                                                                                                    |                | ④ (해당없음) 파기대상 개인정보 없                                     | 음                  |  |  |
| ▶관련근거                 | 법 제21조(개인정보                                                                                                    | 1의 파기)                                                                                                    |                | ·                                                        |                    |  |  |
| ▶ 세부내역 <mark>.</mark> | 【설명】 개인정보<br>한다.<br>- 개인정보의<br>전자적 파일<br>별도저장매<br>파기 방법<br>【참고】 표준개인                                                                                                    | [설명] 개인정보(파일)의 당초 수집목적이 달성되었거나, 보유기간이 경과되어 파기 시 복원이 불가능한 방법으로 영구 삭제하여야 한다.<br>- 개인정보의 '복원이 불가능한 방법' 이란 사회통념상 현재의 기술수준에서 적절한 비용이 소요되는 방법을 말한다.<br>전자적 파일 : 청구S/W 파기기능을 이용하여 파기<br>·별도저장매체 : 하드디스크, USB, CD<br>·파기 방법 : 천공, 소각, 파쇄 등 |                |                                                          |                    |  |  |

건강하고 안전한 의료문화를 열어가는 국민의료평가기관

| 자가점                                                   | 겈 진행회                                                                         | 하면 세브                                                   | 부설명                                 | [1]                                         |                                                  |                              |                       |                 |
|-------------------------------------------------------|-------------------------------------------------------------------------------|---------------------------------------------------------|-------------------------------------|---------------------------------------------|--------------------------------------------------|------------------------------|-----------------------|-----------------|
| 1,5,2 개인정보                                            | 보 파기 시 복구                                                                     | 또는 재생되지                                                 | 않도록 조치                              | 하고 있는가?                                     |                                                  |                              | €목록                   | (2) 전장          |
| 판단기준                                                  | ※ 의료법 시행구<br>년, 수술기록 :<br>※ 다만, 계속적                                           | ∤칙 제 15조(진료에<br>10년, 검사소견기<br>긴 진료를 위하여 될               | 관한 기록의 토<br>록 : 5년, 방사선<br>필요한 경우에는 | #존)에서 정한 보존<br>! 사진 및 그 소견시<br>= 1회에 한정하여 { | 기간이 경과했는지의 여부(혼<br> :5년, 간호기록부:5년,조<br>1장하여 보존가능 | 자명부 : 5년, 진.<br>산기록부 : 5년, ? | 료기록부:10년<br>한단서 등의 부분 | ,처방전:2<br>본:3년) |
| 점검기준                                                  | 1. 개인정보의 표<br>2. 파기 결과 증탁                                                     | ŀ기 시 복원 불가능<br>방서류 보관                                   | 한 방법으로 피                            | 17                                          |                                                  |                              |                       |                 |
| 증빙자료 보유여부                                             | ◎ 보유                                                                          |                                                         | ◎ 미보유                               |                                             | 6 • 증빙자료 서식 및 예시                                 | 파일 다운로드                      | 다운로드                  | 총 : 0 개         |
| 점검결과                                                  | ◎양호                                                                           | ⊘개선필요                                                   | ◎취약                                 | ⊘ 해당없음                                      |                                                  |                              |                       |                 |
| ) 자가점검 항·<br>) 판단기준: 해<br>) 점검기준: 점<br>) 증빙자료 보·<br>※ | 록: 점검하여야<br>당항목 수행여<br>검항목을 충족<br>유여부: 점검항<br><mark>증빙자료(문서</mark><br>행하고 점검힌 | 할 내용 안내<br>부 판단<br>시키기 위해<br>목 수행을 증<br>·대장 등 서식<br>·결과 | 수행해야 ㅎ<br>빙할 수 있¦<br>)가 필요 없        | ⊦는 업무<br>는 자료<br>└는 점검항목(                   | L3개항목)은 증빙자료                                     | 선택 불필요                       | <u>-</u>              |                 |
| ) 점검결과: 수                                             |                                                                               |                                                         |                                     |                                             |                                                  |                              |                       |                 |
| ) 점검결과: 수<br>( <sup>준</sup><br>**                     | 특수여부에 따리<br>양호의 경우 즉                                                          | 바 양호 ~ 취익<br>빙자료 보유                                     | 후 선택)<br>린 되어있음                     | 경우 가능                                       |                                                  |                              |                       |                 |

건강하고 안전한 의료문화를 열어가는 국민의료평가기관

#### ● 자가점검 진행화면 세부설명[2] 5 ▶점검결과 선택방법 ① (양호) 점검기준 준수 ※ 동 항목은 별도의 증빙자료가 없어도 점검기준을 만족하는 경우에 점 1 중빙자료 ② (개선필요) 점검기준 준수 미흡 검결과를 양호로 선택하실 수 있습니다. ③ (취약) 점검기준 미준수 ④ (해당없음) 파기대상 개인정보 없음 2 , 벌금·과태료 3천만원 이하 과태료 법제21조(개인정보의파기) ▶ 관련근거 3) 【설명】 개인정보(파일)의 당초 수집목적이 달성되었거나, 보유기간이 경과되어 파기 시 복원이 불가능한 방법으로 영구 삭제하여야 하나다. -개인정보의 '복원이 불가능한 방법' 이란 사회통념상 현재의 기술수준에서 적절한 비용이 소요되는 방법을 말한다. ·전자적 파일 : 청구S/W 파기기능을 이용하여 파기 4 🕨 세부내역 ·별도저장매체 ; 하드디스크, USB, CD ·파기 방법 : 천공, 소각, 파쇄 등 【참고】 표준개인정보보호지침 제11조 제2항 -개인정보취급자는 종이에 출력된 개인정보는 분쇄기로 분쇄하거나 소각을 통하여 파기하고 전자적 파일 형태의 정보는 기록을 6 **○**이전 ●다음 ① 증빙자료: 수행한 업무에 대한 관련 증빙자료 ② 벌금 과태료: 해당항목의 벌금 및 과태료 안내 ③ 관련근거: 해당항목에 대한 법적 근거 ④ 세부내역: 해당항목에 대한 설명과 참고사항 안내 ⑤ 점검결과 선택방법: 점검결과의 선택하는 방법안내 ⑥ 이전·다음: 이전화면 또는 다음화면 항목으로 이동

건강하고 안전한 의료문화를 열어가는 국민의료평가기관

#### • 자가점검 서비스 수정안내 Q 조회 ·점검연도 2016 Y 자가점검 신청서 변경 🛛 자가점검 서비스 시작 🛛 2015년 점검내역보기 사용안내 동영상 A&Q 2016년 교육자료 ▲ 조회내역 1 2 3 양호건수 4 수정건수 신청일자 접수번호 점검연도 자가점검완료일자 처리상태 2016.04.26 완료 2016-04-04 9016C11000018 2016 35 16 모든 항목 점검결과 선택완료 일자 ① 자가점검완료 일자: 자가점검 제출한 날짜 ② 처리 상태: 자가점검 제출 확인 ※ 진행 → 자가점검 제출하지 않은 기관 완료 → 자가점검 제출한 기관 ③ 양호건수: 요양기관의 점검항목 중 양호한 항목개수 ④ 수정건수: 요양기관의 점검항목 중 수정해야 할 항목 개수

건강하고 안전한 의료문화를 열어가는 국민의료평가기관

#### • 자가점검 메인화면(현황확인)

| 번  | 자가점검내용                                                                                      | 점검결과 | 증빙자료 보유여부 | 점검상태        | 페이지바로가? |
|----|---------------------------------------------------------------------------------------------|------|-----------|-------------|---------|
| 1  | 1.1.1 진료(조제·복약)목적 외로 서면가입(오프라인) 홈페이지 (온라인) 등을 통한 회원 가입 시 동의는 받고 있는가?                        | 해당없음 | 2 해당없음    | 3 <u>82</u> | 바로가기    |
| 2  | 1.1.2 각종 게시판, 기타 개인정보 수집 시 동의는 받고 있는가?                                                      | 양호   | 보유        | 양호          | 바로가기    |
| 3  | 1.2.1 목적에 필요한 최소한의 개인정보 수집하고 있는가?                                                           | 양호   | 보유        | 양호          | 바로가기    |
| 4  | 1.2.2 최소한 정보 외의 개인정보 수집에 대한 미 동의를 이유로 재화 또는 서비스 제공 거부 하고 있지는 않는가?                           | 양호   | 보유        | 양호          | 바로가기    |
| 5  | 1.3.1 제 3자에게 개인정보 제공 및 목적 외 이용 시 정보주체(환자)의 별도 동의는 받고 있는가?                                   | 양호   | 보유        | 양호          | 바로가기    |
| 6  | 1.3.2 정보주체(환자)에게 동의를 받은 경우라도 제3자에게 개인정보 제공 및 목적 외 이용 시 정보주체(환자)에게 사실을 통보하고 있는가?             | 해당없음 | 해당없음      | 양호          | 바로가기    |
| 7  | 1.4.1 개인정보를 목적 외로 이용하거나 제3자에게 제공하는 경우, 해당 내용을 기록하고 관리하는가?                                   | 해당없음 | 해당없음      | 양호          | 바로가기    |
| 8  | 1.4.2 제3자에게 개인정보 제공 시 제공 목적범위 내 이용, 안전조치 실시, 목적달성 후 파기 등을 요청하고 있는가?                         | 해당없음 | 해당없음      | 양호          | 바로가기    |
| 9  | 1.5.1 진료목적으로 수집한 진료정보 보유기간 경과, 처리목적(제공받는 경우 제공받는 목적) 달성 후 지체 없이 개인 정보를 파기하고 관리대장을 작성하며 관리하고 | 해당없음 | 해당없음      | 양호          | 바로가기    |
| 10 | 1.5.2 개인정보 파기 시 복구 또는 재생되지 않도록 조치하고 있는가?                                                    | 해당없음 | 해당없음      | 양호          | 바로가기    |
| 11 | 1.5.3 임시파일 및 출력자료 등은 목적달성 후 즉시 파기 하고 있는가?                                                   | 개선   | 해당없음      | 수정          | 바로가기    |
| 12 | 1.5.4 타 법령에 따라 보존하는 경우 개인정보를 별도로 분리보관하고 있는가?                                                | 취약   | 미보유       | 수정          | 바로가기    |
| 13 | 2.1.1 사상, 정치, 건강 등 민감정보의 동의에 의한 수집 및 제공 시 개인정보 수집 동의와 별도로 구분하여 동의 받고 있는가?                   | 양호   | 보유        | 양호          | 바로가기    |
| 14 | 2.2.1 관련법령에 의거하여 고유식별정보를 수집하고 안전하게 처리하고 있는가?                                                | 양호   | 해당없음      | 양호          | 바로가기    |

② 증빙자료 보유여부: 선택한 보유결과(보유, 미보유, 해당없음)

※ 해당 없음의 경우 증빙자료 보유하지 않아도 되는 항목

③ 점검상태: 양호가 아닌 수정으로 나올 경우 해당항목 양호로 수정 (양호, 수정)

#### ● 자가점검 서비스 제출 1 ()Mĝ 순번 자가점검내용 점검결과 증빙자료 보유여부 점검상태 페이지바로가기 양호 바로가기 1 1.1.1 진료(조제·복약)목적 외로 서면가입(오프라인) 홈페이지 (온라인) 등을 통한 회원 가입 시 동의는 받고 있는가? 보유 양호 2 1.1.2 각종 게시판, 기타 개인정보 수집 시 동의는 받고 있는가? 양호 보유 양호 바로가기 **XPLATFORM** 양호 3 1.2.1 목적에 필요한 최소한의 개인정보 수집하고 있는가? 보유 양호 바로가기 4 1.2.2 최소한 정보 외의 개인정보 수집에 대한 미 동의를 이유로 재화 또는 서비스 제공 양호 보유 양호 바루가기 1.3.1 제3자에게 개인정보 제공 및 목적 외 이용 시 정보주체(환자)의 별도 동의는 받고 양호 보유 양호 바로가기 5 최종제출하시겠습니까? 보유 1.3.2 정보주체(환자)에게 동의를 받은 경우라도 제3자에게 개인정보 제공 및 목적 외 양호 양호 바로가기 6 한한 보유 1.4.1 개인정보를 목적 외로 이용하거나 제3자에게 제공하는 경우, 해당 내용을 기록히 양호 바로가기 7 2 확인 양호 보유 8 1.4.2 제3자에게 개인정보 제공 시 제공 목적범위 내 이용, 안전조치 실시, 목적달성 후 취소 양호 바로가기 양호 바로가기 1.5.1 진료목적으로 수집한 진료정보 보유기간 경과, 처리목적(제공받는 경우 제공받는 보유 양호 9 해당없음 양호 양호 비로가기 10 1.5.2 개인정보 파기 시 복구 또는 재생되지 않도록 조치하고 있는가? 양호 해당없음 양호 바로기기 1.5.3 임시파일 및 출력자료 등은 목적달성 후 즉시 파기 하고 있는가? 11 양호 보유 양호 바로가기 12 1.5.4 타 법령에 따라 보존하는 경우 개인정보를 별도로 분리보관하고 있는가? 2.1.1 사상, 정치, 건강 등 민감정보의 동의에 의한 수집 및 제공 시 개인정보 수집 동의와 별도로 구분하여 동의 받고 있는가? 양호 보유 양호 바로가기 13 해당없음 14 2.2.1 관련법령에 의거하여 고유식별정보를 수집하고 안전하게 처리하고 있는가? 양호 양호 바로가기 15 2.3.1 연산정보처리기기(CCTV) 운영·관리받칠을 수립하고 있는가? 015 보유 야한 HIZON 모든 항목 점검결과 선택 시 제출방법 ① 제출 버튼 클릭 ② 확인 클릭 시 제출 완료 ※ 제출 후에도 수정 가능합니다.

건강하고 안전한 의료문화를 열어가는 국민의료평가기관

| 이상위 취영       | 약항목 (1)                                                                                                    |                                                                               |                                             |                                        |             |          |  |  |
|--------------|----------------------------------------------------------------------------------------------------|-------------------------------------------------------------------------------|---------------------------------------------|----------------------------------------|-------------|----------|--|--|
| ● 1.4.1 개인정보 | 를 목적 외로 이용하거나 제3.                                                                                                    | 자에게 제공                                                                        | 하는 경우,해당 니                                  | 내용을 기록하고 관리하는가?                        |             |          |  |  |
| ▶ 판단기준       | ※제 3자 정보제공 및 목적 외 이용 사실이 없는 경우 해당사항 없음<br>※ "제 3자" 란?<br>13 정보주체(환자)또는 그의 법정대리인으로부터 개인정보를 수집·보유한 해당 기관을 제외한 모든 자(수탁자는 제외)                                                         |                                                                               |                                             |                                        |             |          |  |  |
| ▶ 점검기준       | ※ 필수기재사항 8항목이 기재된 "7                                                                                                    | 개인정보 목적 9                                                                     | 리 이용 및 제 3자 제공                              | 대장~비치(관련 문서 보관)                        |             |          |  |  |
| ▶ 증빙자료 보유여부  | ◎ 보유                                                                                                    | ◎ 미보유                                                                         |                                             | ▶ 증빙자료 서식 및 예시 파일 다운로드                 | 다운로드        | 총 : 0 개  |  |  |
| ▶ 점검결과       | ◎ 양호 🛛 ◎ 개선필요                                                                                                    | ◎취약                                                                           | ◎ 해당없음                                      | ▶ 점검결과 선택방법                            |             |          |  |  |
| ▶ 증빙자료       | 개인정보 목적 외 이용 및 제3자 제공 대장(필수기재사항 8항목 포함)<br>(① (양호) 점검기준 준수<br>② (개선필요) 점검기준 준수 미흡<br>③ (취약) 점검기준 미준수                                                                              |                                                                               |                                             |                                        |             |          |  |  |
| ▶ 벌금·과태료     | 5년 이하 징역 또는 5천만 원 이하 1                                                                                                    | 벌금, 3천만 원                                                                     | 이하 과태료                                      | 제공하지 않음                                | 1801/14 /10 | ~\`\     |  |  |
| • 관련근거       | 법 제18조(개인정보의 목적 외 이용·제공 제한)                                                                                                    |                                                                               |                                             |                                        |             |          |  |  |
| ▶세부내역        | 【설명】 개인정보를 목적 외의 용<br>제공 대장"에 기록하고 관리하여야<br>( 필수 기재사항 8항목 )<br>① 이용하거나 제공하는 개인<br>② 이용기관 또는 제공받는 3<br>③ 이용 목적 또는 제공받는<br>④ 이용 또는 제공의 법적 근<br>⑤ 이용하거나 제공하는 개인<br>⑥ 이용 또는 제공의 날짜, 주 | 도로 이용하거니<br>한다. (개인정!<br>]정보 또는 개인<br>기관의 명칭<br>목적<br>거<br>!정보의 항목<br>티 또는 기가 | ↓ 이를 제3자에게 제공<br>보보호법 시행령 제153<br>!정보파일의 명칭 | 하는 경우에는 아래의 내용을 "개인정보의<br>조, 시행규칙 제3조) | 목적 외 이용     | 및 제 3자 🔺 |  |  |

건강하고 안전한 의료문화를 열어가는 국민의료평가기관

# 개인정보의 목적 외 이용 및 제3자 제공 대장(예시)

| 개인정보 또는 개인정보파일 명칭                    | 홍길동의 진료정보                                        |        |                            |  |  |
|--------------------------------------|--------------------------------------------------|--------|----------------------------|--|--|
| 이용 또는 제공 구분                          | [ ] 목적외 이용 [ 〇] 제3자 제공                           |        |                            |  |  |
|                                      |                                                  |        | 소 속                        |  |  |
| 목적 외 이용기관의 명칭<br>(모저 이 이용이 겨우)       |                                                  | 담당자    | 성 명                        |  |  |
|                                      |                                                  |        | 전화번호                       |  |  |
| 제고바느 기과이 며치                          | 000기관                                            |        | 성 명 〇〇〇                    |  |  |
| 세승된는 기관의 영정<br>(제3자 제고이 겨오)          |                                                  | 담당자    | 소 속 〇〇〇기관                  |  |  |
|                                      |                                                  |        | 전화번호 〇〇〇-〇〇〇-〇〇〇〇          |  |  |
| 이용하거나 제공한 날짜, 주기 또는 기간               | 2016.05.26~ 계속                                   |        |                            |  |  |
| 이용하거나 제공한 형태                         | DB파일 1매                                          |        |                            |  |  |
| 이유 또는 제고이 배려 그기                      | 사회보장기본법 제 29조의 ③항                                |        |                            |  |  |
| 이용 또는 제공의 법칙 근거                      | 사회보장기본법 제 30조의 ①항 제 2호                           |        |                            |  |  |
|                                      | 개인별 ○○서비스 이력정보 조회                                |        |                            |  |  |
| 이용 목적 또는 세공받는 목적                     | ○○서비스 제공과정에서 발생하는 서비스 중복, 누락의 문제 예방으로 복지 사각지대 해소 |        |                            |  |  |
|                                      | 대상 기본 사항                                         |        |                            |  |  |
| <br>  이용하거나 제공한 개인정보의 항목             | -성명, 주민번호(동명이인 식별), 주소, 연락처, 진료정보                |        |                            |  |  |
|                                      |                                                  |        |                            |  |  |
|                                      | 지정용도 이외의 어떤 용도로도 이용될 수 없                         | 음을 사전( | 안내                         |  |  |
| 「개인정보 보호법」제18조제5항에 따라 제한을            | 이외 개인정보보호법에 따라 제3자 정보이용,                         | 제공의 경  | 우 개인정보 보호의 법적 책무는 제공받는 기관에 |  |  |
| 하거나 필요한 조치를 마련할 것을 요청한 경우<br>에는 그 내용 | 있으므로 자료관리를 위한 조치에 절치를 기하도록 사전안내함                 |        |                            |  |  |

3. 자가점검 주요항목 안내

| 상위 취         | 약항목 (2)                                                                                                    |                                                 |                                                                                                |                                              |
|--------------|----------------------------------------------------------------------------------------------------|-------------------------------------------------|------------------------------------------------------------------------------------------------|----------------------------------------------|
| • 2.4.2 수탁업체 | 에 대한 교육 및 처리현황 점검 등 관리 감독을                                                                                                    | 실시하고 있는                                         | ±2}5                                                                                           |                                              |
| ▶ 판단기준       | ※ 위탁하는 업무가 없으면 해당 없음                                                                                                    |                                                 |                                                                                                |                                              |
| ▶ 점검기준       | 1. 수탁업체에 대한 개인정보보호 교육을 실시하여야 한<br>2. 위탁한 개인정보처리 업무에 대해 수탁업체가 적절하기                                                                                                    | 다.<br>게 처리하고 있는?                                | 지를 점검·확인 하여야 한다.                                                                               |                                              |
| ▶ 증빙자료 보유여부  | ◎ 보유 ◎ 미보유                                                                                                    |                                                 | ▶ 증빙자료 서식 및 예시 파일 다운로드                                                                         | 다운로드 총:0개                                    |
| ▶ 점검결과       | ◎ 양호   ◎ 개선필요   ◎ 취약   ◎                                                                                                    | 해당없음                                            | ▶ 점검결과 선택방법                                                                                    |                                              |
| ▶ 증빙자료       | 수탁업체 대상 관리·감독 및 개인정보보호 교육 결과 ① (양호) 점검기준 모두 준수<br>② (개선필요) 점검기준 준수 미흡<br>③ (취약) 점검기준 미준수                                                                                                    |                                                 |                                                                                                |                                              |
| ▶ 벌금·과태료     | 1천만 원 이하 과태료                                                                                                    |                                                 | ④ (해당없음) 위탁하는 업무가 없음                                                                           |                                              |
| • 관련근거       | 법 제26조(업무위탁에 따른 개인정보의 처리제한)                                                                                                    |                                                 |                                                                                                |                                              |
| ▶ 세부내역       | 【설명】 요양기관에서 개인정보를 처리하는 업무(전자차<br>경우<br>- 작보주체(환자)의 개인정보가 분실·도난·유출·변조 또<br>※ (점검항목 3.1.2)연간 개인정보보호 교육 계획에 따라<br>※ 수탁업체를 대상 교육이 현실적으로 어려운 경우 수탁<br>수 있음<br>- 수탁업체 관리·감독<br>- 수탁자(위탁받는 업체)의 개인정보 처리혀확 및 실태 | 차트 및 청구SW 유<br>E는 훼손되지 아니<br>교육시행<br>낙업체의 자체 개인 | ·지보수, 혈액검사, 홈페이지 운영, CCTV원<br>하도록 수탁자를 교육<br>정보보호교육 이수 증빙서류 제출받아 보<br>곧 며부, 재위탁 여부, 아저성 확보조치 여 | 운영 등)를 위탁하는 🏾<br>관하는 것으로 대신할<br>부 등을 정기적으로 🖛 |

# 수탁업체 개인정보보호 교육 서명록(<mark>예시</mark>)

○ 업체명 : ○○정보기술

- 점검일자 : 0000년 00월 00일
- 교육일자 : 0000년 00월 00일
- 교육장소 : 대회의실
- 교육내용 : 수탁업체 개인정보보호 준수사항

| 구분 | 업체명            | 직급 | 성명  | 서명  |
|----|----------------|----|-----|-----|
| 예) | 〇〇 <b>정보기술</b> | 과장 | 000 | 000 |
|    |                |    |     |     |
|    |                |    |     |     |
|    |                |    |     |     |
|    |                |    |     |     |
|    |                |    |     |     |

# 수탁업체 개인정보보호 실태 점검표(예시)

| 순번 | 점검항목                         | 점검결과 |     | 해당<br>없음 | 비고 |
|----|------------------------------|------|-----|----------|----|
|    |                              | 예    | 아니오 |          |    |
| 1  | 내부관리계획의 수립.시행                | ο    |     |          |    |
| 2  | 접근권한의 관리여부                   | ο    |     |          |    |
| 3  | 개인정보처리시스템의 접근관리 여부           | ο    |     |          |    |
| 4  | 개인정보의 암호화(고유식별 정보) 여부        | ο    |     |          |    |
| 5  | 개인정보처리시스템의 접속기록 보관 및 점검 여부   | ο    |     |          |    |
| 6  | 악성프로그램 등 방지 여부(백신 프로그램 설치 등) | ο    |     |          |    |
| 7  | 물리적 접근 방지 여부(통제절차, 잠금장치 등)   | ο    |     |          |    |
| 8  | 개인정보의 파기                     | ο    |     |          |    |
| 9  | 재 위탁 여부                      | 0    |     |          |    |

※ 『개인정보의 안전성 확보조치 기준(행정자치부고시 제2014-7호)』 참조 ※ 요양기관의 규모에 따라 점검항목의 조정 가능 함

## 3. 자가점검 주요항목 안내

#### •상위 취약항목 (3)

● 3.2.1 개인정보처리시스템(전자차트, 청구S/₩ 등)에 대한 접근 권한을 최소한의 범위로 업무담당자에 따라(1인 1계정) 차등 부여하였는가?

| 1.1.1.2.2.1.1 |                                                                                                    |                                                                                                    |                                                                                                    |  |  |  |
|---------------|----------------------------------------------------------------------------------------------------|----------------------------------------------------------------------------------------------------|----------------------------------------------------------------------------------------------------|--|--|--|
| ▶ 판단기준        | ※ 개인정보처리시스템을 사용하                                                                                                    | 지 않는 경우 해당 없음                                                                                                    |                                                                                                    |  |  |  |
| ▶ 점검기준        | 1. 개인정보처리시스템 업무담당:<br>2. 업무별 권한 관리대장 작성 및<br>3. 업무담당자별 1인1계정 부여 (*                                                                                                    | 자별 접근권한 관리<br>관리<br>•계정공유금지)                                                                                                    |                                                                                                    |  |  |  |
| 증빙자료 보유여부     | ◎ 보유                                                                                                    | ◎ 미보유                                                                                                    | ▶ 증빙자료 서식 및 예시 파일 다운로드 다운로드 총 : 0 개                                                                       |  |  |  |
| 점검결과          | ◎양호 ◎개선필요                                                                                                    | ◎취약 ◎해당없음                                                                                                    | ▶ 점검결과 선택방법                                                                                               |  |  |  |
| • 증빙자료        | 업무별 권한관리 대장                                                                                                    |                                                                                                    | ① (양호) 점검기준 모두 준수<br>② (개선필요) 점검기준 준수 미흡<br>③ (취약) 점검기준 미준수<br>④ (해당없음) 전자차트, 청구SW를 사용하지 않는 경우에는<br>해당 없음 |  |  |  |
| ▶ 벌금·과태료      | 3천만원 이하 과태료                                                                                                    |                                                                                                    |                                                                                                    |  |  |  |
| • 관련근거        | 법 제29조(안전조치 의무)                                                                                                    |                                                                                                    |                                                                                                    |  |  |  |
| ▶세부내역         | [설명] 개인정보처리자(요양기<br>업무담당자에 따라 차등 부여하여<br>- 접근권한 : 판독(read), 기록<br>[참고] 업무담당자 별 1인 1계정<br>접근권한 부여기준과 권한 성<br>업무별 권한리스트와 부여한<br>- 개인정보처리시스템 : 개인정보<br>중소사업자가 내부 직원의 개인정 | 관 담당자)는 개인정보처리시스템에<br>이야함<br>(write), 실행(execution) 등 디렉토리<br>영부여 여부 확인<br>승인절차 확인<br>* 업무담당자의 직무 확인<br>를 처리할 수 있도록 체계적으로 구<br>영부만을 보유한 시스템은 제외학 | II 대한 접근권한을 업무 수행에 필요한 최소한의 범위로<br>리 및 파일에 대해 사용자가 접근 및 수행할 수 있는 작업 권한<br>성한 데이터베이스시스템을 말한다. 다만 소상공인 또는   |  |  |  |

# 사용자 ID 관리 대장 (예시)

| 연번 | 처리일시                | 사용자 ID | 소속  | 직급 | 성명  | 접근권한         | 유형 | 사유   | 처리자 ID |
|----|---------------------|--------|-----|----|-----|--------------|----|------|--------|
| 1  | 2016.04.15<br>10:00 | AC     | 진료  | 원장 | 홍길순 | 진료업무         | 부여 | 입사   | ABC    |
| 2  | 2016.05.01<br>08:00 | ABCD   | 의무과 | 과장 | 홍길동 | 건강보험<br>청구업무 | 부여 | 입사   | ABC    |
| 3  | 2016.05.04<br>10:00 | ABCD   | 의무과 | 과장 | 홍길동 | 접수업무         | 변경 | 업무변경 | ABC    |
| 4  | 2016.05.20<br>10:00 | BCD    | 의무과 | 과장 | 홍길동 | 접수업무         | 말소 | 퇴사   | ABC    |
| 5  | 2016.05.21<br>08:00 | AAA    | 의무과 | 대리 | 말순  | CCTV관리       | 부여 | 입사   | ABC    |
|    |                     |        |     |    |     |              |    |      |        |
|    |                     |        |     |    |     |              |    |      |        |
|    |                     |        |     |    |     |              |    |      |        |
|    |                     |        |     |    |     |              |    |      |        |
|    |                     |        |     |    |     |              |    |      |        |
|    |                     |        |     |    |     |              |    |      |        |

## 3. 자가점검 주요항목 안내

#### •상위 취약항목 (4)

#### ● 3.5.1 개인정보처리시스템이 설치된 업무용 PC에 백신 프로그램 등의 최신 보만 프로그램을 설치하여 관리하고 있는가?

| ▶ 판단기준      | ※ PC를 보유하기                                                                              | 지 않는 경우 해당                                                                            | 없음                                                                      |                                                                                 |                                                                                                  |  |  |
|-------------|-----------------------------------------------------------------------------------------|---------------------------------------------------------------------------------------|-------------------------------------------------------------------------|---------------------------------------------------------------------------------|--------------------------------------------------------------------------------------------------|--|--|
| ▶ 점검기준      | ※ 최신 보안 프트                                                                              | 로그램 설치                                                                                |                                                                         |                                                                                 |                                                                                                  |  |  |
| ▶ 증빙자료 보유여부 | ◎ 보유                                                                                    |                                                                                       | ◎ 미보유                                                                   |                                                                                 | <ul> <li>▶ 증빙자료 서식 및 예시 파일 다운로드</li> <li>다운로드</li> <li>▲ : 0 7</li> </ul>                        |  |  |
| ▶ 점검결과      | ◎양호                                                                                     | ◎ 개선필요                                                                                | ◎취약                                                                     | ⊘ 해당없음                                                                          | ▶ 점검결과 선택방법                                                                                      |  |  |
| ▶ 증빙자료      | ※ 동 항목은 별도의 증빙자료가 없어도 점검기준을 준수하는 경우에 점<br>검결과를 양호로 선택하실 수 있습니다.                         |                                                                                       |                                                                         | ① (양호) 점검기준 준수<br>② (개선필요) 점검기준 준수 미흡<br>③ (취약) 점검기준 미준수                        |                                                                                                  |  |  |
| ▶ 벌금·과태료    | 3천만 원 이하 과태료                                                                            |                                                                                       |                                                                         | ④ (해당없음) PC를 보유하지 않는 경우 해당 없음                                                   |                                                                                                  |  |  |
| ▶ 관련근거      | 법 제29조(안전조치 의무), 개인정보의 안전성 확보조치 기준고시 제8조(악성프로그램 등 방지)                                   |                                                                                       |                                                                         |                                                                                 |                                                                                                  |  |  |
| ▶ 세부내역      | 【설명】 개인정<br>설치·운영하여야<br>※ 업무용 PC에는<br>※ 심평원 DUR 프<br>【참고】 개인정<br>- 보안 프로그램<br>- 백신 소프트웨 | 보처리자(요양기관<br>함<br>= 개인용 백신S/W<br>트로그램을 업무용<br>보의 안전성 확보를<br>: 인정된 사용자민<br>머 : 컴퓨터 바이러 | 안 담당자)는 약<br>(가 아닌 기업용<br>PC에 상시 실험<br>조치 기준 제83<br>이 단말기나 기<br>스 프로그램을 | 성프로그램 등을 방지치<br>할지켜두는 것으로 백신<br>(악성프로그램 등 방지)<br>I타 주변기기를 통해서 I<br>찾아내고 손상된 파일을 | 료할 수 있는 백신 소프트웨어 등의 보안 프로그램을<br>을 설치한 것으로 할 수 있음<br>)<br>파일에 접근할 수 있도록 조정하는 프로그램<br>을 치료하는 소프트웨어 |  |  |

건강하고 안전한 의료문화를 열어가는 국민의료평가기관

#### •상위 취약항목 (5)

#### ● 3.7.2 개인정보처리방침을 홈페이지 또는 보기 쉬운 장소(접수대, 대기실 등)에 공개하고 있는가?

| ▶ 판단기준      | ※필수 사항                                                                                                    |                                                          |  |  |  |  |  |  |
|-------------|----------------------------------------------------------------------------------------------------|----------------------------------------------------------|--|--|--|--|--|--|
| ▶ 점검기준      | ※ 개인정보 처리방침 공개                                                                                                    |                                                          |  |  |  |  |  |  |
| ▶ 증빙자료 보유여부 | ◎ 보유 ◎ 미보유                                                                                                    | ► 증빙자료 서식 및 예시 파일 다운로드 다운로드 총:0개                         |  |  |  |  |  |  |
| ▶ 점검결과      | ◎ 양호 ◎ 개선필요 ◎ 취약 ◎ 해당없음                                                                                                    | ▶ 점검결과 선택방법                                              |  |  |  |  |  |  |
| ▶ 증빙자료      | 다음중 하나의 증빙자료만 있어도 됨<br>① 홈페이지(운영 의료기관만 해당)공개내역 화면 또는 URL<br>② 접수실, 대기실 등에 게재<br>③ 해당 공개 방법을 화이학 수 있는 자료                                                                                                    | ① (양호) 점검기준 준수<br>② (개선필묘) 점검기준 준수 미흡<br>③ (취약) 점검기준 미준수 |  |  |  |  |  |  |
| ▶ 벌금·과태료    | 1천만 원 이하 과태료                                                                                                    | ④ (해당없음) 선택 물가                                           |  |  |  |  |  |  |
| ▶ 관련근거      | 법 제 30조(개인정보 처리방침의 수렵 및 공개)                                                                                                    |                                                          |  |  |  |  |  |  |
| ▶세부내역       | 법 제 30조(개인정보 처리방침의 수립 및 공개)<br>[설명] 개인정보보호법 시행령 제 31조<br>- 개인정보처리방침은 정보주체(환자)가 언제든지 쉽게 확인할 수 있도록 인터넷 홈페이지 등을 통해 공개하여야 함<br>- 홈페이지에 공개 할 수 없는 경우에는 보기 쉬운 장소에 게시, 또한, "개인정보처리방침"이라는 명칭을 사용하되, 글자 크기나 색상 등을<br>활용하여 다른 고지사항과 구분함으로써 정보주체가 쉽게 확인할 수 있도록 하여야 함<br>[참고] 행정자치부 개인정보보호 지침 III-2 개인정보처리방침 공개 참조<br>개인정보처리방침을 변경하는 경우에는 변경 및 시행시기, 변경된 내용을 인터넷 홈페이지 등을 통해 지속적으로 공개하여야 하며, 변경된<br>내용은 정보주체가 쉽게 확인할 수 있도록 변경 전·후를 비교하여 공개하여야 한다. |                                                          |  |  |  |  |  |  |

| 1 개인경도 지나경염 1                                                                                            | 5.개인정보의 제3                                            | 자제공                                     |                                       |                       |          |
|----------------------------------------------------------------------------------------------------|-------------------------------------------------------|-----------------------------------------|---------------------------------------|-----------------------|----------|
| QQ은(이하 "A"이라 함)은 귀하의 개인정보보호를 매우 중요시하며, 『개인정보보호법』을 준수하고 있습니                                               | 그미거가 비해비에 이겨 거가 비해서 내려가 위에 이야그어마요 처그로 이해 지르기로운 제출하니다. |                                         |                                       |                       | LI IFL   |
| 다. A는 개인정보 처리방침을 통하여 귀하께서 제공하시는 개인정보가 어떠한 용도와 방식으로 이용되                                                   | 국민건강모험입에 의거 건강모험심사평가원에 요양급여비용 정구들 위해 신묘기복을 세울합니다.     |                                         |                                       |                       | [44].    |
| 고 있으며 개인정보보호를 위해 어떠한 조치가 취해지고 있는지 알려드립니다.                                                                | ※ 국민건강보험법                                             | l에 의해 의무적으로 7                           | 예출하는 사항이므로 별                          | 도의 제공 동의 불필요          |          |
| 이 개인정보 처리방침의 순서는 다음과 같습니다.                                                                               |                                                       |                                         |                                       |                       |          |
| 1. 수집하는 개인정보의 항목 및 수집방법                                                                                  | 6. 개 <u>인정보 처리</u> 의                                  | 위탁                                      |                                       |                       |          |
| 2. 개인정보의 수집 및 이용목적                                                                                       | 개이저ㅂ르 저ㅂ                                              | 비사스템은 토체 과리히                            | 기 이체 다음이 하시어                          | 개이저由르 이타하고 이스니티       | E        |
| 3. 개인정보의 보유 및 이용기간 및 파기절차 및 파기방법                                                                         | 개단8초를 84                                              | 데ㅡㅁㄹ ㅎ에 건니?                             | 1 위 귀에 나타의 의사의                        | 1 세건 6 포할 뛰그 위 포 ᆻ답니니 | 15       |
| 4. 마용자 및 법성대리인의 권리와 그 행사방법                                                                               | - 정구프로그램(                                             | 업무 및 기록의 선산관                            | 리): 프로그램명, 회사                         | 8(연락처) 기입             |          |
| 5. 개인경모의 세종 및 종류<br>이 페이저티아 의탁                                                                           | - 폐기: <u>업체명(</u> 9                                   | 변락처) 기입                                 |                                       |                       |          |
| 이 개근공포크 카크<br>기 개이저님 비중채이다.                                                                              | - CCTV: 업체명(                                          | 연락처) 기입                                 |                                       |                       |          |
| 8. 개인정보의 안전성 확보조치                                                                                        | Contraction of the second second                      |                                         |                                       |                       |          |
| 9. 정책 변경에 따른 공지의무                                                                                        |                                                       |                                         |                                       |                       |          |
| 1. 수집하는 개인정보의 항목 및 수집방법                                                                                  | 7. 개인정보 보호직                                           | 임자                                      |                                       |                       |          |
| A는 QQ(업무내용)를 위해 필요한 QQ(처방전, 진료정보 등)과 건강보험급여 청구에 필요한 최소한의 개                                               | 이름                                                    | 사속                                      | 전하버호                                  | 메일                    |          |
| · 인정보만을 수집합니다.                                                                                           | 01=                                                   | 01=                                     | (00) 000-0000                         | webmaster@oo.co.kr    |          |
| - 수집항목 : 성명, 주민등록번호, 주소, 연락처, (관련내용 등)                                                                   | 기금                                                    | 이금                                      | (00) 000-0000                         | Webmaster @00.co.N    |          |
| - 수집방법 : <mark>QQ</mark> 법( <mark>의료법, 약사법</mark> )에 의해 개인정보가 포함된 <mark>문서명</mark> (처방전, 진료정보 등)을 접수(정보주 | n - 22-22 - 22-23                                     |                                         |                                       |                       |          |
| 체의 별도동의 없이 수집 가능)                                                                                        | 8. 개인정보의 안                                            | 전성 확보조치                                 |                                       |                       |          |
| 2. 개인정보의 수집 및 이용목적                                                                                       | A는 이용자의 개                                             | 인정보보호를 위한 기                             | 술적 대책으로서 여러                           | 보안장치를 마련하고 있습니다.      | 이용기      |
| 수집하는 개인정보는 의료법, 약사법, 건강보험법에 따른 <mark>업무(처방전의 보관 진료정보의 보관 등</mark> ),                                     | 서 제공하신 모든                                             | 정보는 방화벽 등 보                             | 안장비에 의해 안전하거                          | 보호/관리되고 있습니다.         |          |
| 건강보험급여의 청구에만 사용하며 이용 목적이 변경될 시에는 사전 동의를 구할 것입니다.                                                         | 또한 A는 이용자의                                            | 의 개인정보보호를 위험                            | 한 관리적 대책으로 <mark>서</mark> 이           | 용자의 개인정보에 대한 접근       | 및 관려     |
| 3. 개인정보의 보유 및 이용기간 및 파기절차 및 파기방법                                                                         | 필요한 절차를 마                                             | 련하고, 이용자의 개인                            | 정보를 처리하는 인원을                          | 최소한으로 제한하고 개인정보       | 를 처리     |
| 의료법, 약사법, 건강보험법에서 정한 보유기간 동안 개인정보를 보유하며 그 이후는 지체 없이 파기                                                   | 는 시스템의 사용                                             | 자 비밀번호를 정기적                             | <br>으로 갱신하여 안전하게                      | 관리합니다.                | - 199431 |
| *합니다.                                                                                                    |                                                       | , , , , , , , , , , , , , , , , , , , , |                                       | NATE ALL ALL A        |          |
| - 보유기간 : 처방전 2년(요양급여비용을 청구한 처방전은 3년), 건강보험청구 관련 자료 5년                                                    | 0 저채 비겨에 때                                            | L르 고지이므                                 |                                       |                       |          |
| 환자명부 5년, 진료기록부 10년, 처방전 2년, 수술기록 10년, 검사소견기록 5년,                                                         | 이 개이저나 쉬고                                             |                                         |                                       | 비려 저채 떠는 비야기스이 배.     | 74 OUL I |
| 방사선 사진 및 그 소견서 5년, 간호기록부 5년, 조산기록부 5년, 진단서 등의 부본 3년                                                      | 이 개인경로 쳐다                                             | 명점은 2018년 8월 /                          | ····································· | 1명·경색 또는 모친기물의 면(     | 8 M L    |
| - 파기절차 : 법정 보유기간 후 파기방법에 의하여 파기                                                                          | 내용의 주가·삭제                                             | 네 및 수성이 있을 시여                           | 베는 변경되는 개인성보                          | 처리방침을 시행하기 최소 7일      | 신A       |
| - 파기방법 : 전자적 파일형태로 저장된 개인정보는 기록을 재생할 수 없는 기술적 방법을 사용하여 삭                                                 | 이지 또는 접수창                                             | 구에 변경이유 및 내용                            | 응 등을 공지하도록 하겠                         | 습니다.                  |          |
| 제하고 종이에 출력된 처방전은 분쇄기로 분쇄하거나 소각하여 파기                                                                      | 공고일자 : 년 월                                            | 일                                       |                                       |                       |          |
| 4. 이용자 및 법정대리인의 권리와 그 행사방법                                                                               | 시행일자 : 년 울                                            | 일                                       |                                       |                       |          |
| 이용자 및 법정대리인은 개인정보와 관련하여 인터넷, 전화, 서면 등을 이용하여 A에 연락을 하여 개                                                  |                                                       |                                         |                                       |                       |          |
| 인정보 열람 등의 권리를 행사할 수 있으며, <mark>A은</mark> 지체 없이 필요한 조치를 합니다.                                              | <참고> 제정일자/                                            | 공고일자/시행일자 : 20                          | )12년 3월 30일 이호 날                      | 해짜로 기업                |          |
| A에서 법에 따라 의무적으로 보관하고 있는 처방전, 건강보험청구 관련 자료는 이용자의 요청이 있                                                    |                                                       |                                         | 로 서신은 이야기과이 이                         | 1 모혜화에 만게 소전치어 나요ㅎ    | 計入 (     |
| 더라도 법에서 정한 기간 동안은 변경, 삭제할 수 없습니다.                                                                        |                                                       | A I                                     | 이 이 이는 표정시간의 한                        | 비구한 방에 조세 구경에서 사용할    | 1 7 .    |

본 서식은 요양기관의 업무현황에 맞게 수정하여 사용할 수 있음

#### ·관리): 프로그램명, 회사명(연락처) 기입

#### 

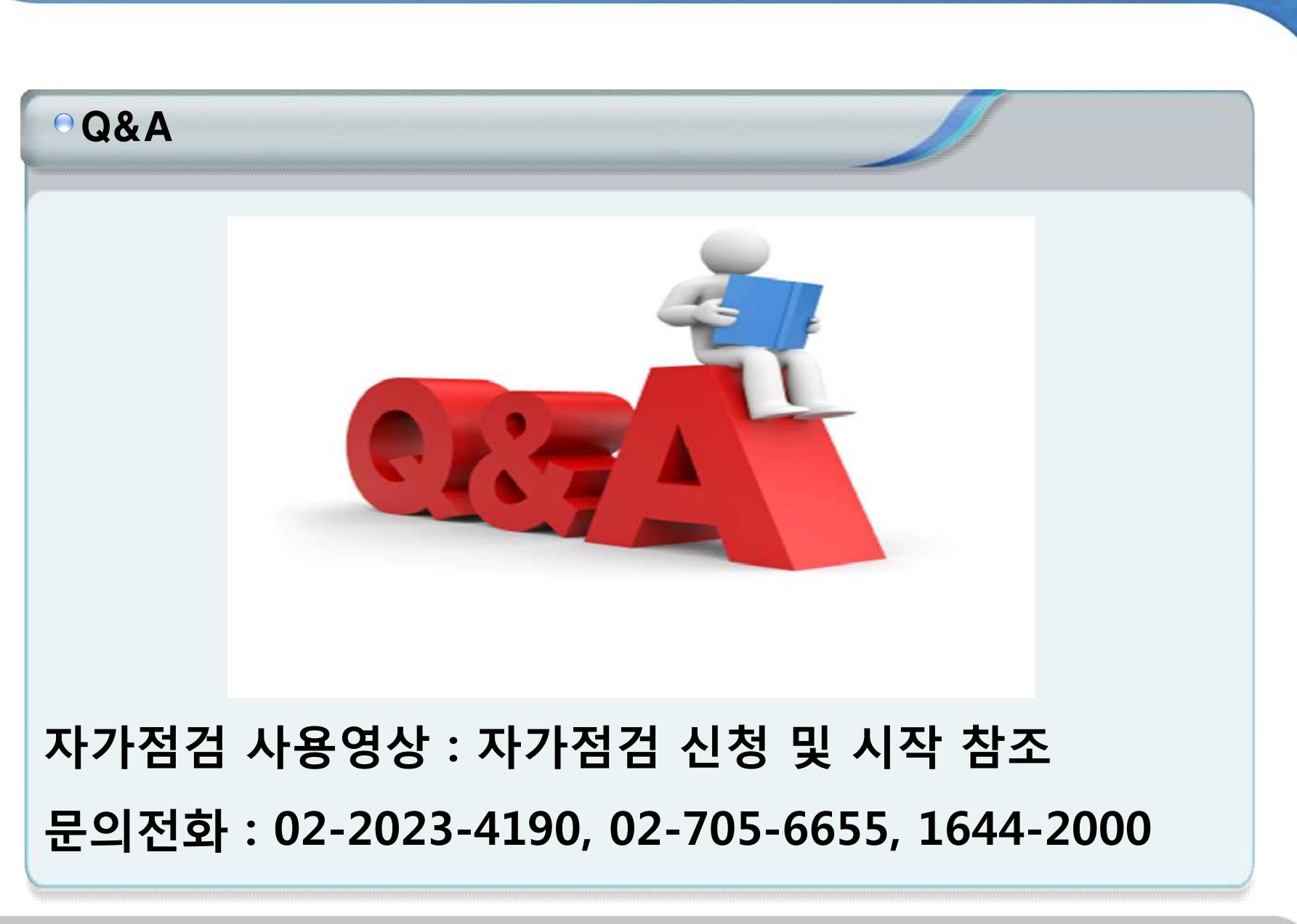